## Instructions for 1098-T Form / Instucciones para extraer la forma 1098T

- CUPEY, GURABO & CAROLINA: <u>https://usa.uagm.edu/content/secure-area</u>
  Start on Step 1/ Comienza en el paso 1
- AGM University: <u>https://ssb-prod.ec.uagm.edu/PROD\_UAGM/twbkwbis.P\_WWWLogin</u>
  - Start on Step 2 / Comienza en el paso 2

## Step 1 Select Your Campus/ Seleccione su Reciento

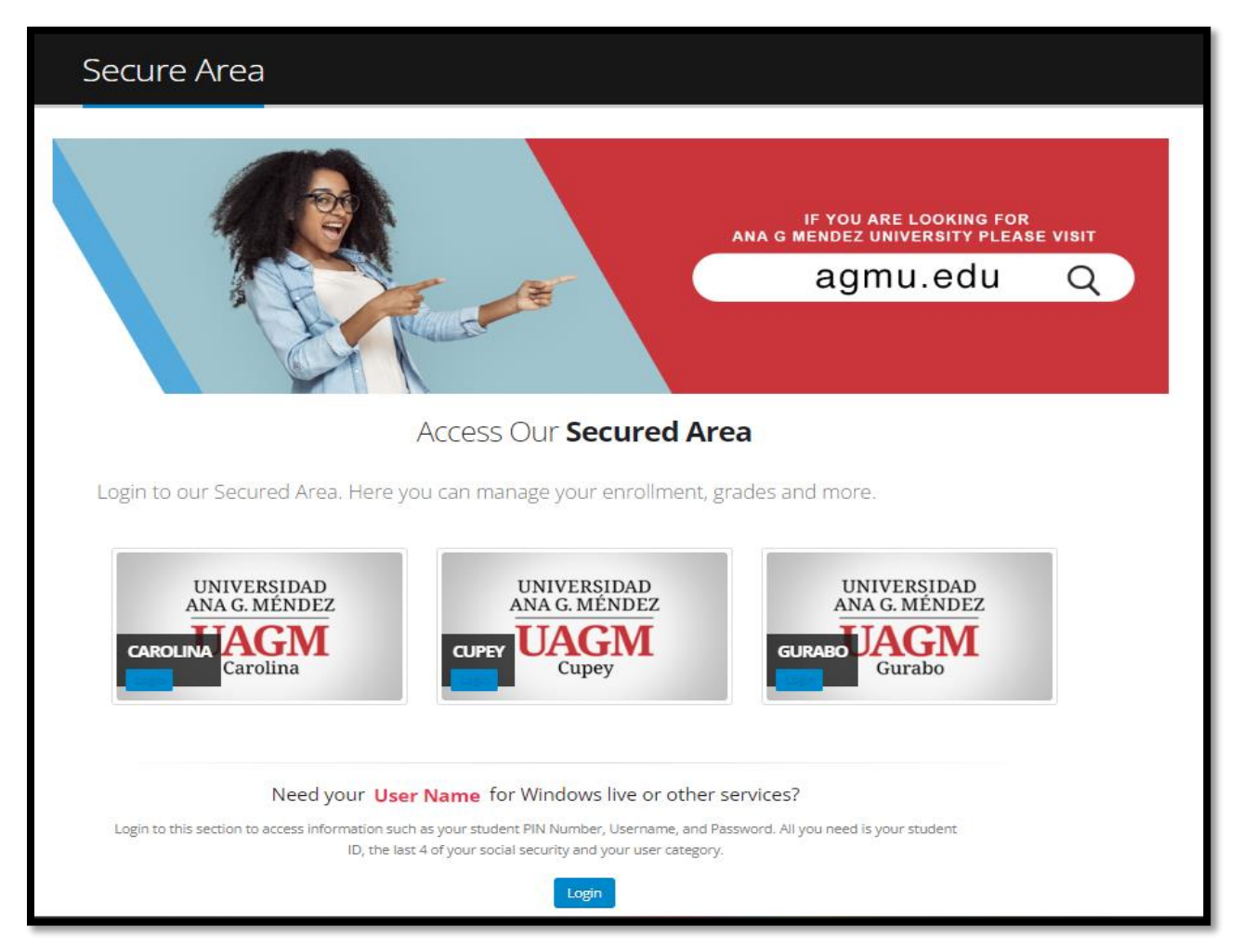

Step 2 Add Your Information/ Añada su informacion personal

User = Your ID Number / Numero de ID

PIN = Your 6 Digit Number / Su numero de 6 DIGITOS

|   | Iniciar Sesión/User ID |
|---|------------------------|
|   | PIN:                   |
|   | Login Forgot PIN?      |
| , |                        |

Note, If your don't know your Pin information, please select Forgot your pin and follow the instructions. If you know your pin skip to step 3

Nota, Si no conoces tu nùmero de PIN, favor de seleccionar forgot Pin y seguir las instucciones a continuaciòn. Si conoces el nùmero de Pin puedes brincar al paso nùmero 3.

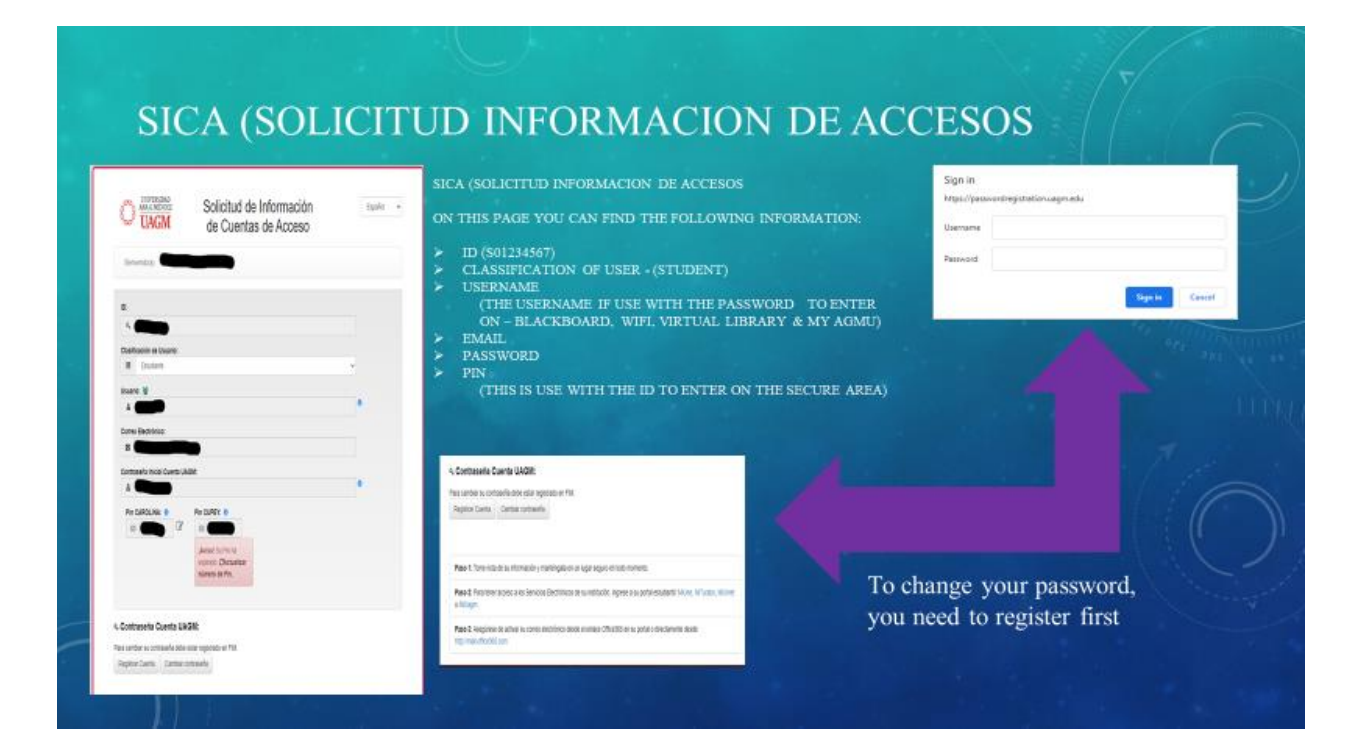

## Step 3 Select Student Services And Financial Aid / Selecciona Student Services and Financial Aid

| Ver o actualizar dirección<br>postal, teléfono, correo<br>electrónico, información de<br>contacto en caso de                                                                                                    |                              |
|----------------------------------------------------------------------------------------------------|------------------------------|
| emergencia, estatus<br>marital. Procedimiento para<br>cambios en la información<br>de nombre, Seguro Social;<br><b>Cambiar tu PIN (número</b><br><b>de identificación</b><br><b>personal)</b> / View or update<br>your address(es), phone<br>number(s), e-mail<br>address(es), emergency<br>contact information, &<br>marital status; View name<br>change & Social Security<br>number change<br>information; Change your<br>PIN (Personal Identification<br>Number) | idémico y<br>lew your<br>Aid |

Step 4 Select Record Estudiantil and then Tax Notification /Seleccione Student Record y luego seleccione Ntificacion de impuestos.

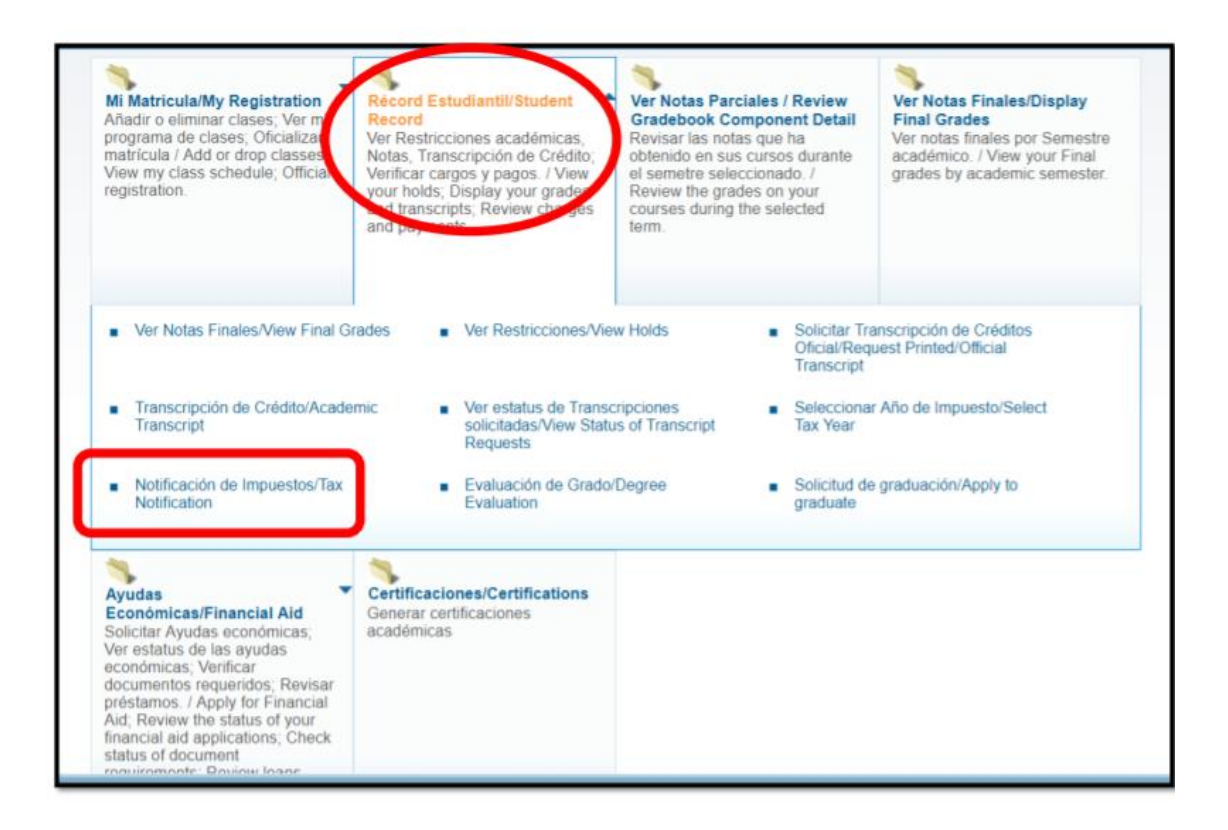

Step 5 Select Tax Year /Seleccione el año contributivo

| Personal Information   Student Services and Financial Aid                                                                                  |  |
|----------------------------------------------------------------------------------------------------|--|
| Seleccione el Año Contributivo / Select Tax Year                                                                                           |  |
| Home > Student Services and Financial Aid > Récord Estudiantil/Student Record > Seleccione otro Año Contributivo / Select Another Tax Year |  |
| Enter a Tax Year:<br>Submit 2022                                                                                                    |  |
| © 2019 Ellucian Company L.P. and its affiliates.                                                                                           |  |
| RELEASE: 8.1                                                                                                    |  |
|                                                                                                    |  |
|                                                                                                    |  |

## Step 6 1098-T Form / Forma 1098-T

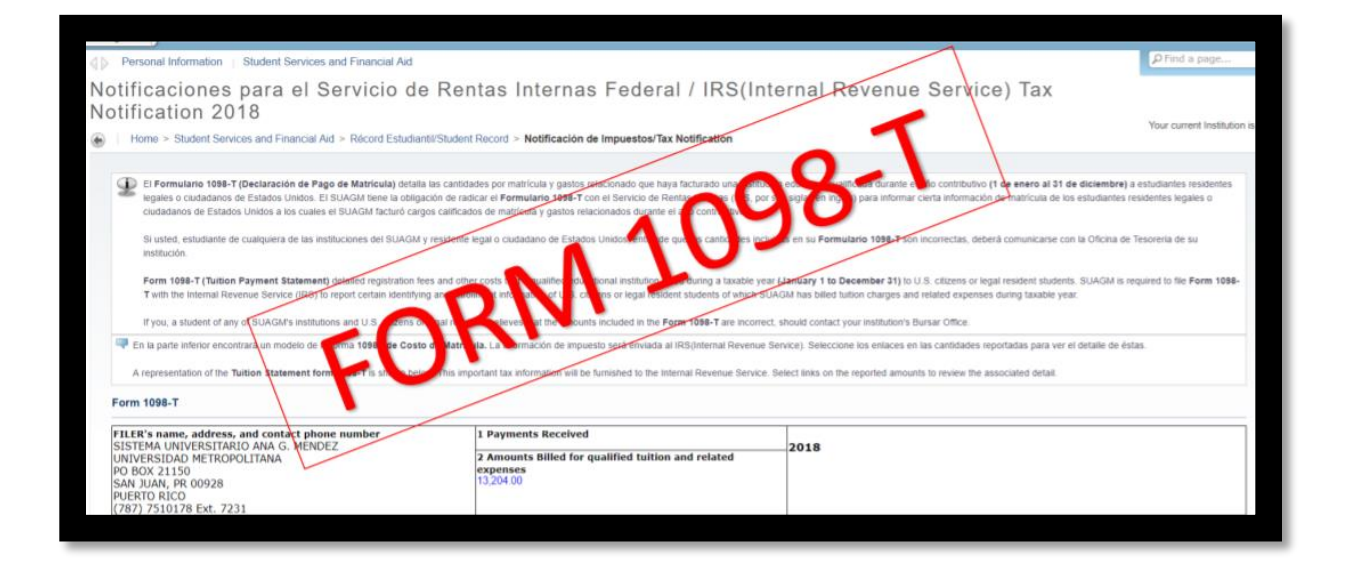